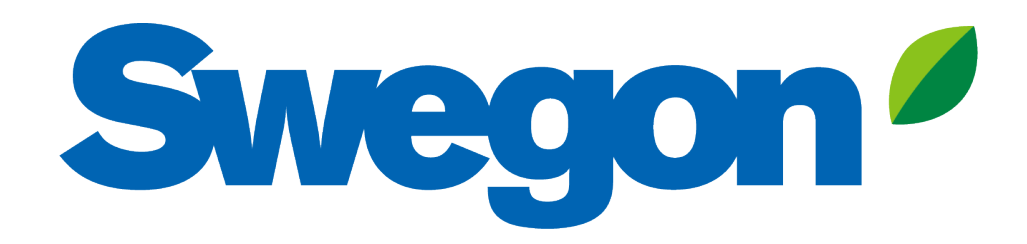

### Koble GOLD til Swegon INSIDE Cloud

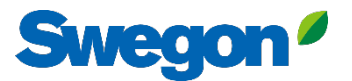

# Hvilke produkter er INSIDE Ready?

# GOLD-enheter produsert i uke 22, 2023 eller senere.

- Programvareversjon 2.41 eller nyere
- Sertifikater installert i produksjonen på produkter produsert fra uke 22, 2023

#### Ettermontering

- Programvareversjon 2.42 eller nyere
- GOLD-versjon E / F

# Hvordan kobles en GOLDenhet til?

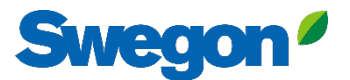

# Koble GOLD til internett

#### 1. Ethernet-tilkobling

Koble **den** ene enden av nettverkskabelen til anleggets eksisterende nettverk og den andre enden av kabelen til luftbehandlingsenheten (IQLogic).

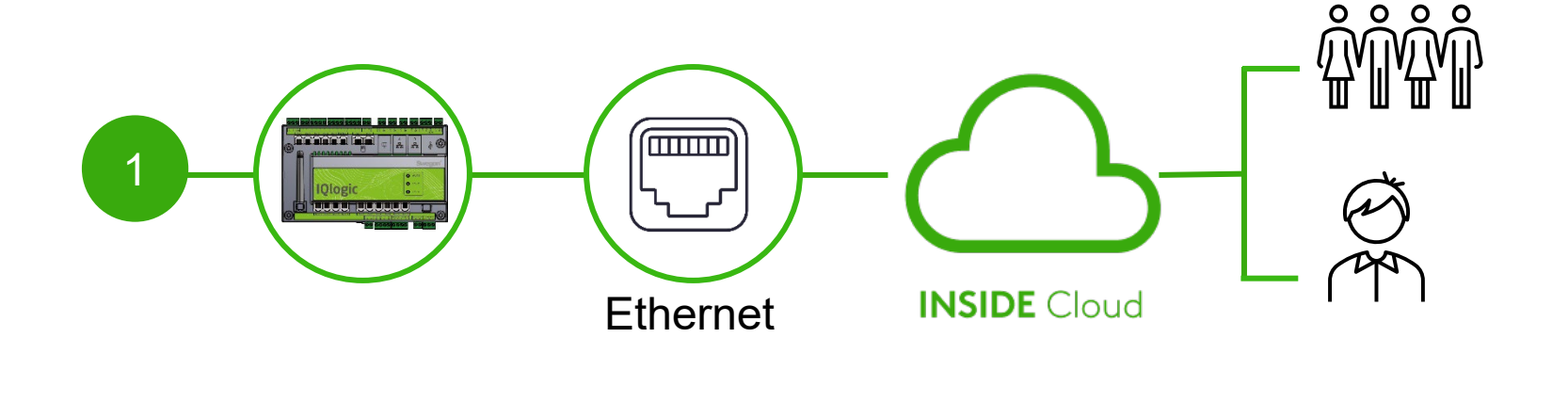

#### 2. Mobilt nettverk

Bruk en 4G-ruter med SIMkort, spesielt utviklet for dette formålet.

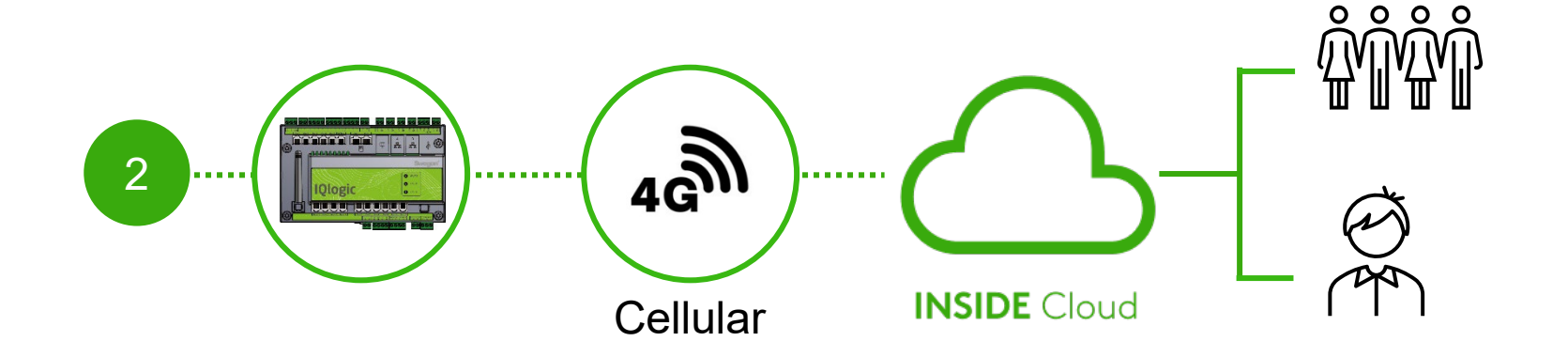

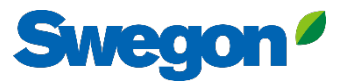

# Aktiver Swegon INSIDE på HMI/Web

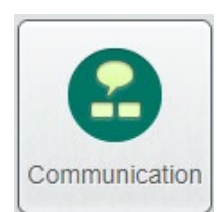

Gå til "Kommunikasjon"

Kontroller at følgende felter er riktig utfylt:

- IP-adresse, nettverksmaske, standard gateway, primær DNS
- Produktets serienummer

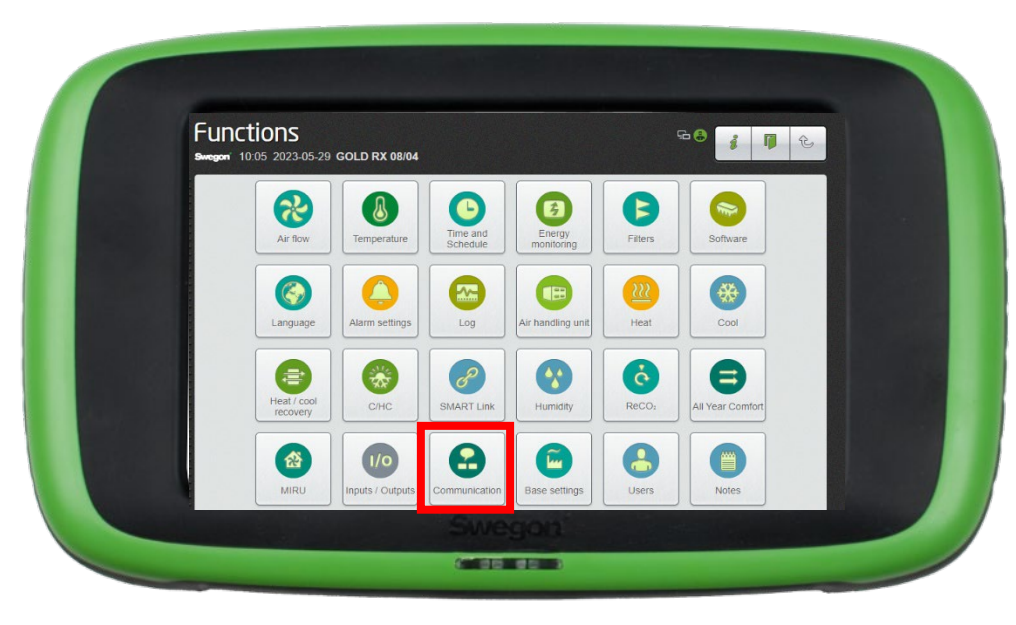

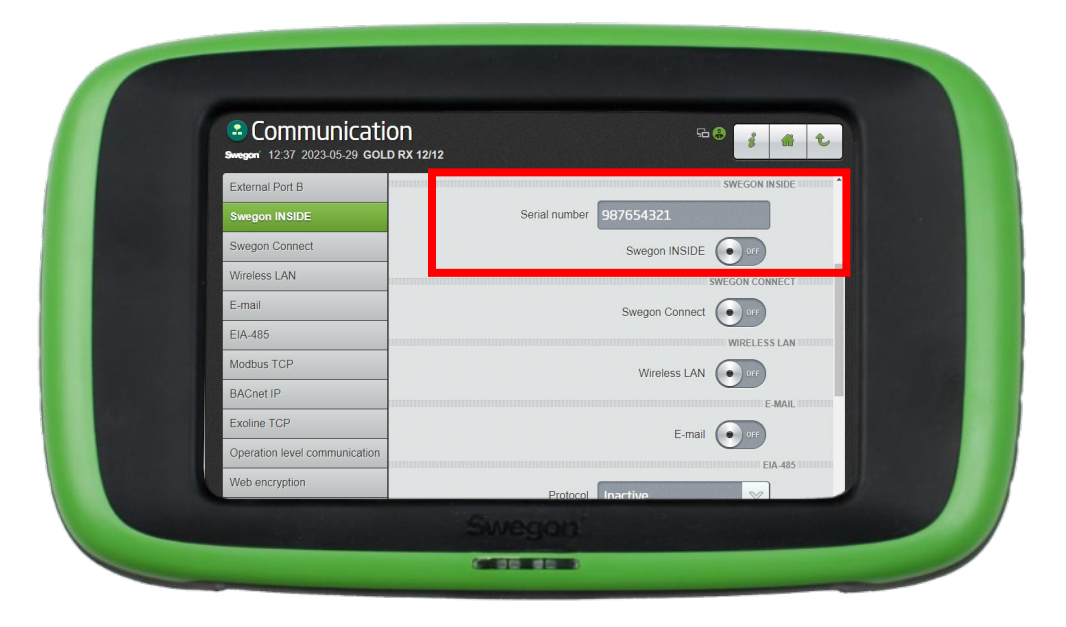

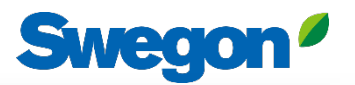

# Opprett en konto

#### Gå til <u>Swegons nettsted</u>

- Support og programvare  $\rightarrow$  Tilkoblede produkter
- 1 Be om tilgang til INSIDE-portalen
- 2 Fyll ut skjemaet og klikk på "Send"
- Vent deretter på e-posten som inviterer deg til INSIDE Porta

| Konnigang:                                                                                |   |
|-------------------------------------------------------------------------------------------|---|
| 1. Begär åtkomst till INSIDE Portal                                                       | ~ |
| 2. Lägg till produkter i INSIDE Portal/Gör din produkt INSIDE Ready (endast för retrofit) | ~ |
| 3. Gå till INSIDE Portal                                                                  | ~ |

| 1. Begär tillgår | ng till INSIDE Portal                                                                                         | ^ |
|------------------|----------------------------------------------------------------------------------------------------|---|
|                  | Ange uppgifterna nedan för att begära                                                                         |   |
|                  | ett konto.                                                                                                    |   |
|                  |                                                                                                    |   |
|                  | Om du redan har ett konto och vill lägga till en ny<br>produkt eller byggnad, kontakta                        |   |
|                  | digitalservices@swegon.com                                                                                    |   |
|                  |                                                                                                    |   |
|                  | Kontoinformation                                                                                              |   |
|                  | Email (används som användarnamn)*                                                                             |   |
|                  |                                                                                                    |   |
|                  | Förnamn*                                                                                                    |   |
|                  |                                                                                                    |   |
|                  | Efternamn*                                                                                                    |   |
|                  |                                                                                                    |   |
|                  | Företag*                                                                                                    |   |
|                  |                                                                                                    |   |
|                  |                                                                                                    |   |
|                  | Byggnads- och produktinformation                                                                              |   |
|                  | Välj produkt*                                                                                                 |   |
|                  | Välj 🗸                                                                                                    |   |
|                  |                                                                                                    |   |
|                  | Produktens serienummer*                                                                                       |   |
|                  | P                                                                                                    |   |
|                  | byggnadens namn-                                                                                              |   |
|                  | Burgengdens advers*                                                                                           |   |
|                  | byggilddens ddiess                                                                                            |   |
|                  | 0*                                                                                                    |   |
|                  |                                                                                                    |   |
|                  | l and*                                                                                                    |   |
|                  |                                                                                                    |   |
|                  | Tuij V                                                                                                    |   |
|                  | Din integritet är viktig för oss. Swegon använder dina<br>uppaifter till att förse dia med information om den |   |
|                  | begärda tjänsten. Du kan avanmäla dig från denna<br>kommunikation när som helst. För mer information, se vår  |   |
|                  | integritetspolicy.                                                                                            |   |
|                  | skyddas av reCAPTCHA                                                                                          |   |
|                  |                                                                                                    |   |
|                  | SKICKA                                                                                                    |   |

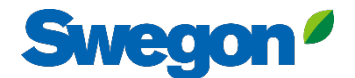

### 1. Logg inn på INSIDE Portal

### **Swegon INSIDE Portal**

<u>https://inside.swegon.com</u>

#### Welcome to Swegon INSIDE

You can login using your email and password if you already have an account or login with your existing Google or LinkedIn account. Sign up as a new user if you don't have an account.

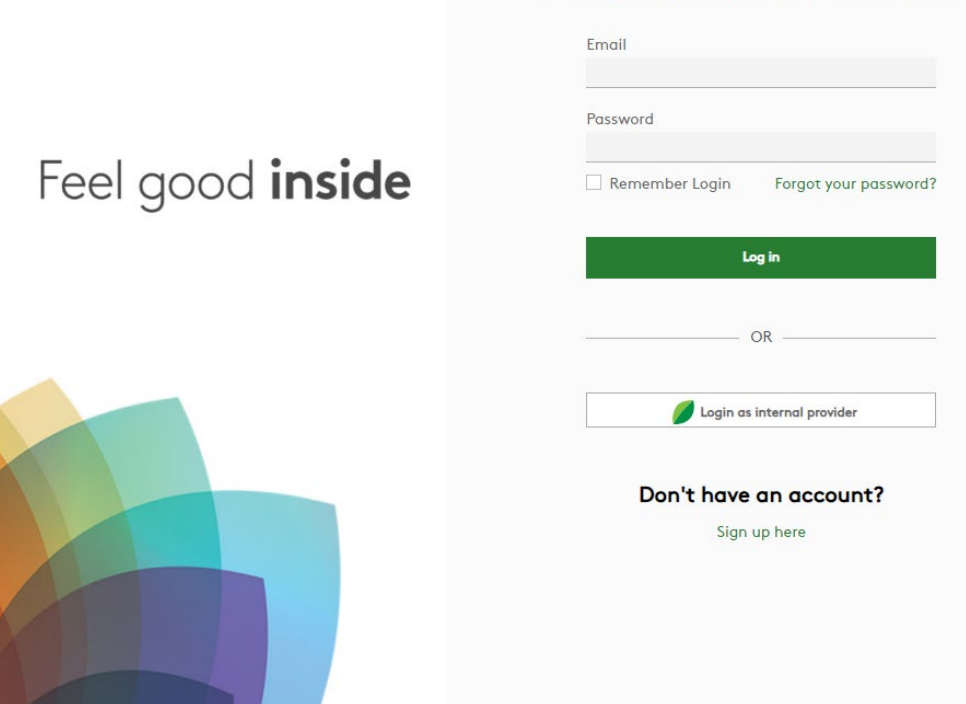

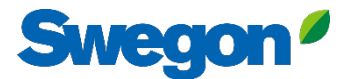

### 2. Gå til bygningssiden

| $\equiv$ | Home > Organisations > Company Na                               | me                       |                   |                    |                                           |               |          |
|----------|-----------------------------------------------------------------|--------------------------|-------------------|--------------------|-------------------------------------------|---------------|----------|
|          | ← GO BACK                                                       |                          |                   |                    |                                           | / EDIT ORGANI | SATION   |
| ·        |                                                                 |                          | Company           | / Name             |                                           |               |          |
| 00       |                                                                 |                          |                   |                    |                                           |               |          |
|          | Buildings                                                       |                          |                   |                    |                                           |               | ^        |
| 00       | Search for building name                                        | Q                        |                   |                    |                                           |               |          |
|          |                                                                 |                          |                   |                    |                                           |               |          |
|          | Name                                                            | City                     | Country           | Number of products | Role                                      |               |          |
| Ļ        | Name<br>Head Office                                             | City<br>Stockholm        | Country           | Number of products | Role<br>Organisation Admin                |               |          |
| Ļ        | Name<br>Head Office                                             | <b>City</b><br>Stockholm | Country<br>Sweden | Number of products | Role Organisation Admin Rows per page: 10 | 00 👻 1–1 of 1 | < >      |
| Ļ        | Name<br>Head Office                                             | <b>City</b><br>Stockholm | Country<br>Sweden | Number of products | Role Organisation Admin Rows per page: 10 | 10 💌 1–1 of 1 | < >      |
| Ļ        | Name<br>Head Office<br>Organisation administrators              | City<br>Stockholm        | Country<br>Sweden | Number of products | Role Organisation Admin Rows per page: 10 | 10 ≠ 1-1 of 1 | < ><br>~ |
| Ļ        | Name<br>Head Office<br>Organisation administrators<br>App users | City<br>Stockholm        | Country<br>Sweden | Number of products | Role Organisation Admin Rows per page: 10 | 10 ▼ 1-1 of 1 | < ><br>~ |

⊇ ∋ PA

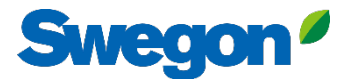

### 3. Klikk på "CLAIM PRODUCT"

| =             | Home > Buildings > Head Office   |              |          |                                                        |                  |                |                  |         |
|---------------|----------------------------------|--------------|----------|--------------------------------------------------------|------------------|----------------|------------------|---------|
|               | ← GO BACK                        |              |          |                                                        |                  |                |                  |         |
|               |                                  |              |          | Head Office                                            |                  |                |                  | - 1     |
| 0-0           |                                  |              |          | Stockholm, Sweden                                      |                  |                |                  | - 1     |
|               |                                  |              |          | Latitude: 59.32576641998<br>Longitude: 18.070390739956 |                  |                |                  | - 1     |
| 0             |                                  |              |          |                                                        |                  |                |                  | - 1     |
| ((- <u> :</u> | Products                         |              |          |                                                        |                  |                |                  | ^       |
| Û             | Search (name, serial number)     | Q            |          |                                                        |                  |                | + CLAIM          | PRODUCT |
|               | Name 🛧                           | Product type | Building | Serial number                                          | Software version | Active alarm   | Connected        |         |
|               | Sorry, no matching records found |              |          |                                                        |                  |                |                  |         |
|               |                                  |              |          |                                                        |                  | Rows per page: | : 100 👻 0-0 of 0 | < >     |
|               | Building administrators          |              |          |                                                        |                  |                |                  | ~       |
|               |                                  |              |          |                                                        |                  |                |                  | - 1     |
|               |                                  |              |          |                                                        |                  |                |                  | - 1     |
|               |                                  |              |          |                                                        |                  |                |                  | - 1     |
| 0             |                                  |              |          |                                                        |                  |                |                  |         |
| €             |                                  |              |          |                                                        |                  |                |                  | - 1     |
| PA            |                                  |              | _        |                                                        |                  | _              | _                |         |

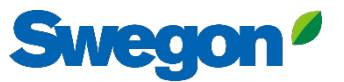

#### 4. Skriv inn produktets serienummer, og trykk rett utenfor tekstboksen for å bekrefte. Når du har klikket utenfor tekstboksen, kan du legge til flere serienumre på samme måte.

| ≡      | Home > Buildings > Head Office   |                                                                                                    |                                         |
|--------|----------------------------------|----------------------------------------------------------------------------------------------------|-----------------------------------------|
|        | ← GO BACK                        |                                                                                                    |                                         |
|        |                                  | Head Office                                                                                                    |                                         |
| 9 0    |                                  | Stockholm, Sweden                                                                                                    |                                         |
|        |                                  | Latitude: 59.325/6641998<br>Longitude: 18.070390739956                                                                                                    |                                         |
| 0      |                                  |                                                                                                    |                                         |
| (      | Products                         | Claim product(s)                                                                                                    | × ^                                     |
| Û      | Search (name, serial number) Q   | Once you have activated INSIDE on your INSIDE Ready product, y<br>claim the product to connect it to your building and start benefit<br>from our digital services. | c, you can + CLAIM PRODUCT              |
|        | Name 🔶 Product type B            |                                                                                                    | Software version Active alarm Connected |
|        | Sorry, no matching records found | _ Serial number(s)                                                                                                    |                                         |
|        |                                  | The serial number can be found on the product's internal website                                                                                                   | Rows per page: 100 + 0-0 of 0 < >       |
|        | Building administrators          | the 'Communication' tab                                                                                                    |                                         |
|        |                                  | V SUBMIT                                                                                                    |                                         |
|        |                                  |                                                                                                    |                                         |
|        |                                  |                                                                                                    |                                         |
|        |                                  |                                                                                                    |                                         |
| _<br>→ |                                  |                                                                                                    |                                         |
| PA     |                                  |                                                                                                    |                                         |
|        |                                  |                                                                                                    |                                         |

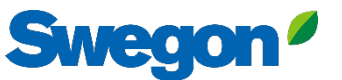

### 5. Før du klikker på Submit, må du navngi enhetene dine. Trykk deretter på Send.

Hvis produktet allerede er koblet til INSIDE Cloud, må du oppgi produktets MAC-adresse for å gjøre krav på det.

| <ul> <li>← GO BACK</li> <li>↔ GO BACK</li> <li>↔ GO BAC</li></ul> | Head C<br>Stockholm<br><sup>Claim product(s)</sup>                                           | )ffice                                                  |                                 |   |
|----------------------------------------------------------------------------------------------------|----------------------------------------------------------------------------------------------|---------------------------------------------------------|---------------------------------|---|
| Products                                                                                                    | Head C<br>Stockholm<br>Claim product(s)                                                      | Sweden                                                  |                                 |   |
| Products                                                                                                    | Claim product(s)                                                                             | Sweden                                                  |                                 |   |
| Products                                                                                                    | Claim product(s)                                                                             |                                                         |                                 |   |
| Products                                                                                                    |                                                                                              | ×                                                       |                                 |   |
| · Products                                                                                                    | Once you have activated INSIDE on your INSI<br>claim the product to connect it to your build | IDE Ready product, you can<br>ding and start benefiting |                                 |   |
|                                                                                                    | from our digital services.                                                                   |                                                         |                                 | ^ |
| Search (name, serial number) Q                                                                                                    | - Serial number(s)                                                                           |                                                         | + CLAIM PRODUCT                 |   |
| Name 🛧 Product type                                                                                                    | Bu                                                                                           | Software version                                        | Active alarm Connected          |   |
| Sorry, no matching records found                                                                                                    | The serial number can be found on the produ<br>the 'Communication' tab                       | uct's internal website under                            |                                 |   |
|                                                                                                    | Name<br>The following product(s) needs a name to be<br>building.                             | e able to be added to the                               | Rows per page: 100 ♥ 0-0 of 0 < |   |
| Building administrators                                                                                                    | 1111111111 GOLD name *                                                                       |                                                         |                                 | ~ |
|                                                                                                    | 1122112211 GOLD name*                                                                        |                                                         |                                 |   |
|                                                                                                    | 🗸 SUBMIT                                                                                     |                                                         |                                 |   |
|                                                                                                    |                                                                                              |                                                         |                                 |   |
|                                                                                                    |                                                                                              |                                                         |                                 |   |
| 2                                                                                                    |                                                                                              |                                                         |                                 |   |
|                                                                                                    |                                                                                              |                                                         |                                 |   |
|                                                                                                    |                                                                                              |                                                         |                                 |   |

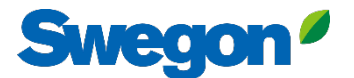

### 6. Nå har du konfigurert produktene dine.

| =                   | Home > Buildings > Head Office |              |                           |                 |                  |               |                       |
|---------------------|--------------------------------|--------------|---------------------------|-----------------|------------------|---------------|-----------------------|
| • • •               | ← GO BACK                      |              |                           |                 |                  |               |                       |
| 00                  |                                |              | Head                      | l Office        |                  |               |                       |
| 00                  |                                |              | Stockho                   | lm, Sweden      |                  |               |                       |
|                     |                                |              | Latitude: :<br>Longitude: | 18.070390739956 |                  |               |                       |
| 0                   |                                |              |                           |                 |                  |               |                       |
| ((- <mark> :</mark> | Products                       |              |                           |                 |                  |               | ^                     |
| Û                   | Search (name, serial number)   | Q            |                           |                 |                  |               | + CLAIM PRODUCT       |
|                     | Name 🛧                         | Product type | Building                  | Serial number   | Software version | Active alarm  | Connected             |
|                     | GOLD1                          | GOLD         | Head Office               | 111111111       |                  |               | •                     |
|                     | GOLD2                          | GOLD         | Head Office               | 1122112211      |                  |               | •                     |
|                     |                                |              |                           |                 |                  | Rows per page | e: 100 → 1–2 of 2 < > |
|                     | Building administrators        |              |                           |                 |                  |               | ~                     |
|                     |                                |              |                           |                 |                  |               |                       |
|                     |                                |              |                           |                 |                  |               |                       |
| 0                   |                                |              |                           |                 |                  |               |                       |
| Ð                   |                                |              |                           |                 |                  |               |                       |
| PA                  |                                |              |                           |                 |                  |               |                       |
|                     |                                |              |                           |                 |                  |               |                       |

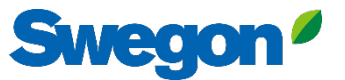

7. Hvis produktene er frakoblet (som vist nedenfor), må du kontrollere at Swegon INSIDE er aktivert på produktet og at det har et gyldig sertifikat (INSIDE Ready).

| ≡       | Home > Buildings > Head Office        |              |                                          |                                                                  |                  |              |                       |
|---------|---------------------------------------|--------------|------------------------------------------|------------------------------------------------------------------|------------------|--------------|-----------------------|
|         | ← GO BACK                             |              | Head<br>Stockho<br>Latitude<br>Longitude | d Office<br>olm, Sweden<br>: 59.32576641998<br>: 18.070390739956 |                  |              |                       |
| ÷<br>Ĵ  | Products Search (name, serial number) | ٩            |                                          |                                                                  |                  |              | + CLAIM PRODUCT       |
|         | Name 🛧                                | Product type | Building                                 | Serial number                                                    | Software version | Active alarm | Connected             |
|         | GOLD1                                 | GOLD         | Head Office                              | 111111111                                                        |                  |              | ٠                     |
|         | GOLD2                                 | GOLD         | Head Office                              | 1122112211                                                       |                  |              | •                     |
|         |                                       |              |                                          |                                                                  |                  | Rows per pag | e: 100 🚽 1–2 of 2 < > |
|         | Building administrators               |              |                                          |                                                                  |                  |              | ~                     |
|         |                                       |              |                                          |                                                                  |                  |              |                       |
|         |                                       |              |                                          |                                                                  |                  |              |                       |
| Ð<br>PA |                                       |              |                                          |                                                                  |                  |              |                       |
|         |                                       |              |                                          |                                                                  |                  | -            |                       |

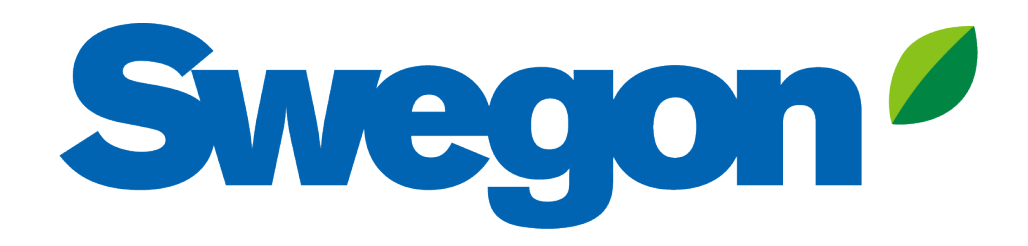

### Hvis produktet ditt ikke har et gyldig sertifikat: Slik gjør du produktet ditt INSIDE Ready (Retrofit)

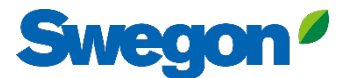

### Sørg for at du har SW 2.42 eller nyere Ettermontering

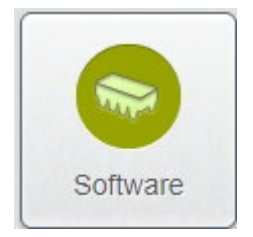

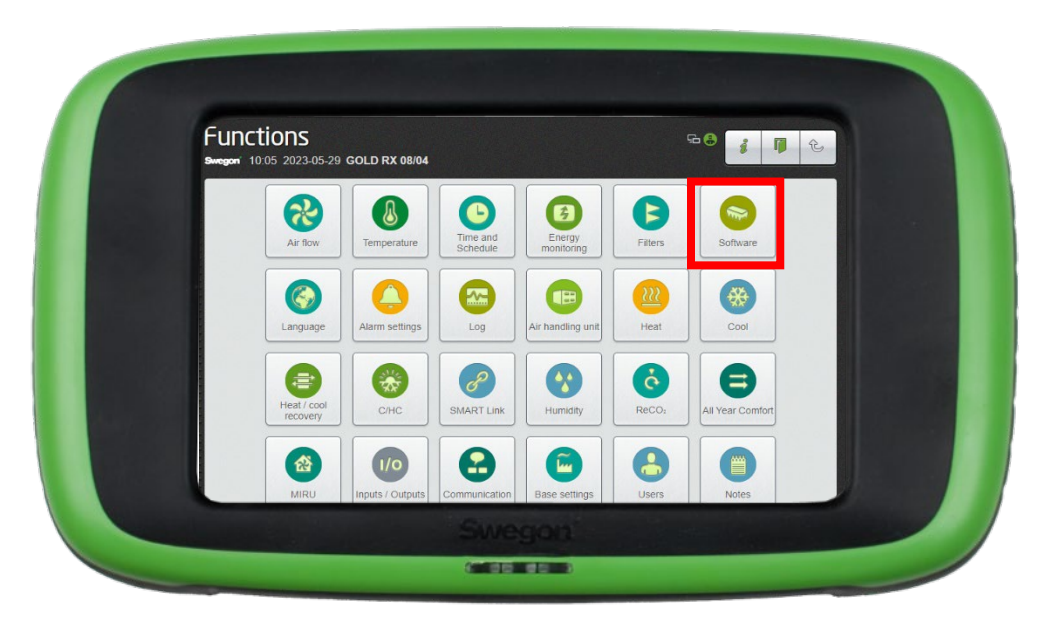

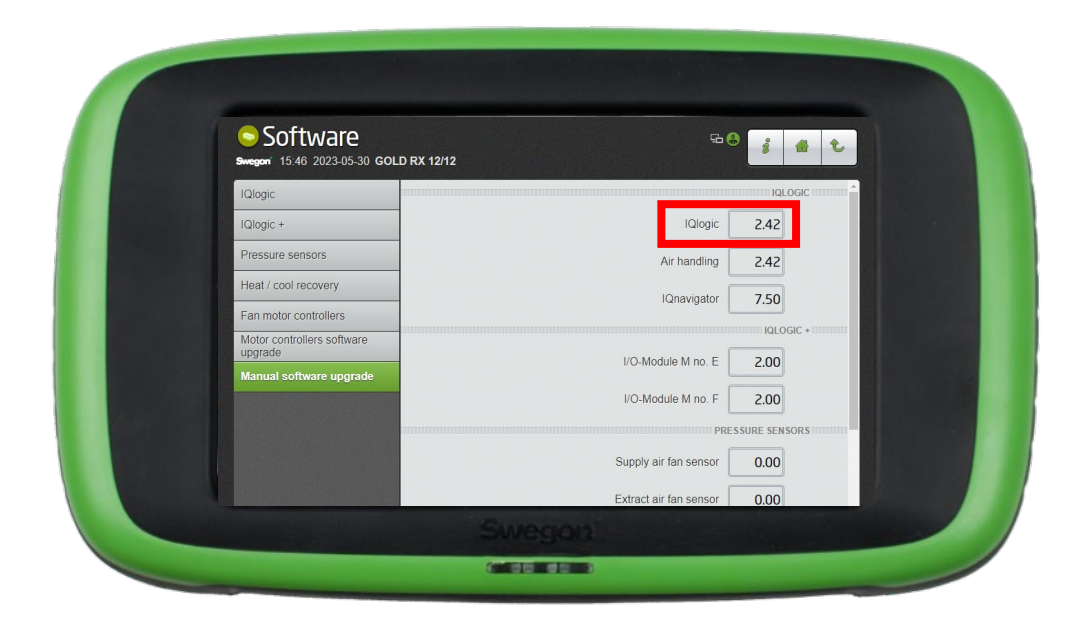

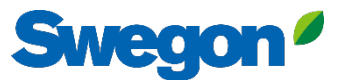

## Aktiver Swegon INSIDE på HMI/Web Ettermontering

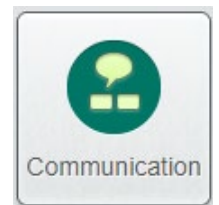

Gå til "Kommunikasjon"

Kontroller at følgende felter er riktig utfylt:

- IP-adresse, nettverksmaske, standard gateway, primær DNS
- Produktets serienummer

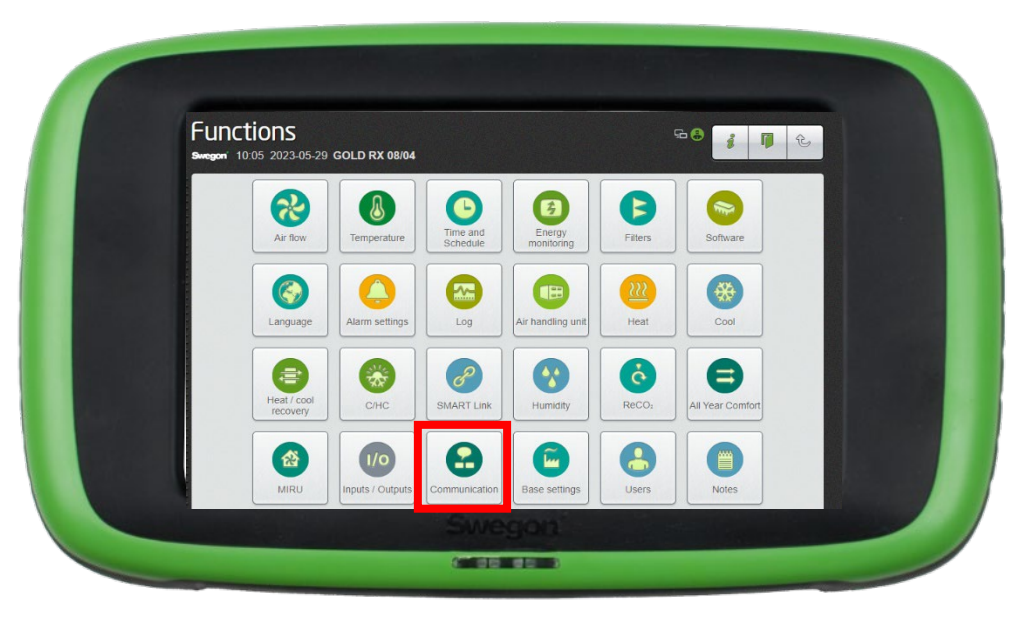

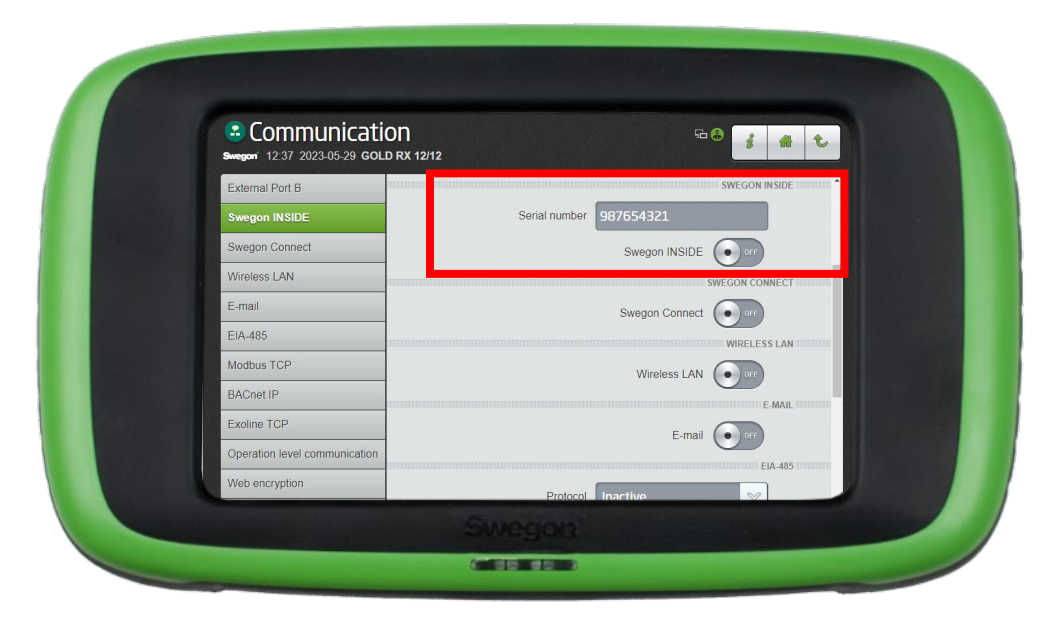

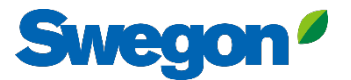

#### 1. Gå til bygningen din og klikk på produktet du vil gjøre INSIDE Ready.

| =         | Home > Buildings > Head Office |              |             |                            |                  |              |                        |
|-----------|--------------------------------|--------------|-------------|----------------------------|------------------|--------------|------------------------|
| • • •     | ← GO BACK                      |              |             |                            |                  |              |                        |
| ~_0<br>00 |                                |              |             | Head Office                |                  |              |                        |
| 00        |                                |              |             | Stockholm, Sweden          |                  |              |                        |
| 000       |                                |              |             | Longitude: 18.070390739956 |                  |              |                        |
| 0         | Producto                       |              |             |                            |                  |              |                        |
| (^-[:]    | Froducts                       |              |             |                            |                  |              | ^                      |
| Û         | Search (name, serial number)   | Q            |             |                            |                  |              | + CLAIM PRODUCT        |
|           | Name 🛧                         | Product type | Building    | Serial number              | Software version | Active alarm | Connected              |
| (         | GOLD1                          | GOLD         | Head Office | 111111111                  |                  |              | •                      |
|           | GOLD2                          | GOLD         | Head Office | 1122112211                 |                  |              | •                      |
|           |                                |              |             |                            |                  | Rows per pa  | ge: 100 🚽 1–2 of 2 < > |
|           | Building administrators        |              |             |                            |                  |              | ~                      |
|           |                                |              |             |                            |                  |              |                        |
|           |                                |              |             |                            |                  |              |                        |
| 0         |                                |              |             |                            |                  |              |                        |
| €         |                                |              |             |                            |                  |              |                        |
| PA        |                                |              |             |                            |                  |              |                        |
|           |                                |              |             |                            |                  |              |                        |

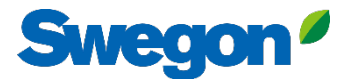

### 2. Trykk på knappen "MAKE INSIDE READY".

| =     | Home > Buildings > Head Office > Product: GOLD1 |
|-------|-------------------------------------------------|
|       | ← GO BACK + MAKE INSIDE READY EDIT NAME         |
|       | GOLD1                                           |
| 00    | Not connected  Software version: -              |
| 000   | Serial number: 11111111                         |
| 00    | Reports ~                                       |
| :[-)) | Active alarms                                   |
| Ů     |                                                 |
|       |                                                 |
| 2     |                                                 |
| PA    |                                                 |
|       |                                                 |

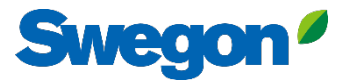

#### 3. Skriv inn MAC-adressen til produktet, og trykk på "SUBMIT".

| Home > Organisations > Company Name > Building: Head Office > F | Product: GOLD1                                                                                                    |       |  |
|-----------------------------------------------------------------|----------------------------------------------------------------------------------------------------|-------|--|
| ← GO BACK                                                       |                                                                                                    |       |  |
| Active alarms                                                   | Make INSIDE Ready<br>Making your product INSIDE Ready is the first step to benefit from<br>Swegon's digital services. INSIDE Ready means that the product has<br>capability to securely connect and deliver data to the Swegon INSIDE<br>Cloud. Read more and see the requirements <u>here</u><br>MAC address * | × the |  |
|                                                                 |                                                                                                    |       |  |

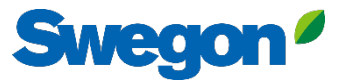

#### 3. Kopier ID-en og aktiveringskoden, lim dem inn i det aktuelle tekstfeltet i produktets HMI, og trykk på "Activate".

|              | Iome > Organisations > Company Name > Building: Head Office > Product: GOLD1                                                                                                    |                                                                                                    |
|--------------|----------------------------------------------------------------------------------------------------|----------------------------------------------------------------------------------------------------|
| :2:<br>      | ← GO BACK                                                                                                    | Communication<br>Surger 12:40 2023:05:29 GOLD RX 12/12<br>External Port B Swegon NISDE                                                                                                    |
| De           | Reports v                                                                                                    | Swegon INSIDE Serial number 96                                                                                                    |
| (^-]:        | Active alarms 🗸                                                                                                    | Swegon Connect Swegon INSIDE ov                                                                                                    |
| <u></u>      | Activation code generated X  Product serial number: 111111111 ID: 31000201 Activation code: 9220324716208672 Product type: GOLD Installation Validity period: 2024-08-15 to 2024-08-19  Mole sure to copy the generated code before closing COPY AND CLOSE | E-mail     Certificate status       E1A-485     Certificate status       Modbus TCP     Retrofit status       BACnet IP     Certificate ID       Exoline TCP     Activation code       Operation level communication     Activate |
| 0<br>00<br>1 |                                                                                                    |                                                                                                    |
| PA           |                                                                                                    | For GOLD-enheter finner du tekstfeltene under "Kommunikasjo                                                                                                    |

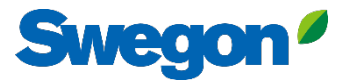

#### 4. Når produktene er tilkoblet og deler data med INSIDE Cloud, lyser punktene grønt.

| =      | Home > Buildings > Head Office |              |             |                     |                  |              |                        |
|--------|--------------------------------|--------------|-------------|---------------------|------------------|--------------|------------------------|
|        | ← GO BACK                      |              |             |                     |                  |              |                        |
| ¢-0    |                                |              | Hec         | ld Office           |                  |              |                        |
| 00     |                                |              | Stockh      | olm, Sweden         |                  |              |                        |
|        |                                |              | Longitue    | le: 18.070390739956 |                  |              |                        |
| 00     |                                |              |             |                     |                  |              |                        |
| (;-[:] | Products                       |              |             |                     |                  |              | ^                      |
| Û      | Search (name, serial number)   | Q            |             |                     |                  |              | + CLAIM PRODUCT        |
|        | Name 个                         | Product type | Building    | Serial number       | Software version | Active alarm | Connected              |
|        | GOLD1                          | GOLD         | Head Office | 111111111           |                  | (            | $\cdot$                |
|        | GOLD2                          | GOLD         | Head Office | 1122112211          |                  |              | $\cdot$                |
|        |                                |              |             |                     |                  | Rows per pag | ge: 100 🚽 1−2 of 2 < > |
|        | Building administrators        |              |             |                     |                  |              | ~                      |
|        |                                |              |             |                     |                  |              |                        |
|        |                                |              |             |                     |                  |              |                        |
| 0      |                                |              |             |                     |                  |              |                        |
| Ð      |                                |              |             |                     |                  |              |                        |
| PA     |                                | _            |             |                     |                  | _            |                        |
|        |                                |              |             |                     |                  |              |                        |

## **INSIDE Portal**

INSIDE Portal er plattformen for alle tilkoblede Swegonprodukter og knutepunktet for Swegons digitale tjenester

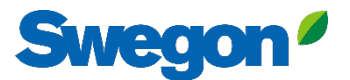

### **INSIDE Portal**

### - Knutepunktet for alle tilkoblede Swegon-produkter.

INSIDE Portal gir deg muligheten til å:

- Overvåk viktige parametere
  - Status for luftstrøm, trykkfall, temperaturer osv.
  - Aktive alarmer
- Opprett og eksporter energirapporter
- Få overordnet innsikt i AHU-ytelsen
- Aktiver enkelt tilleggstjenester som kan øke effektiviteten til systemet ditt
- Inviter portalbrukere til å dele innsikt og delegere tilgangsnivå

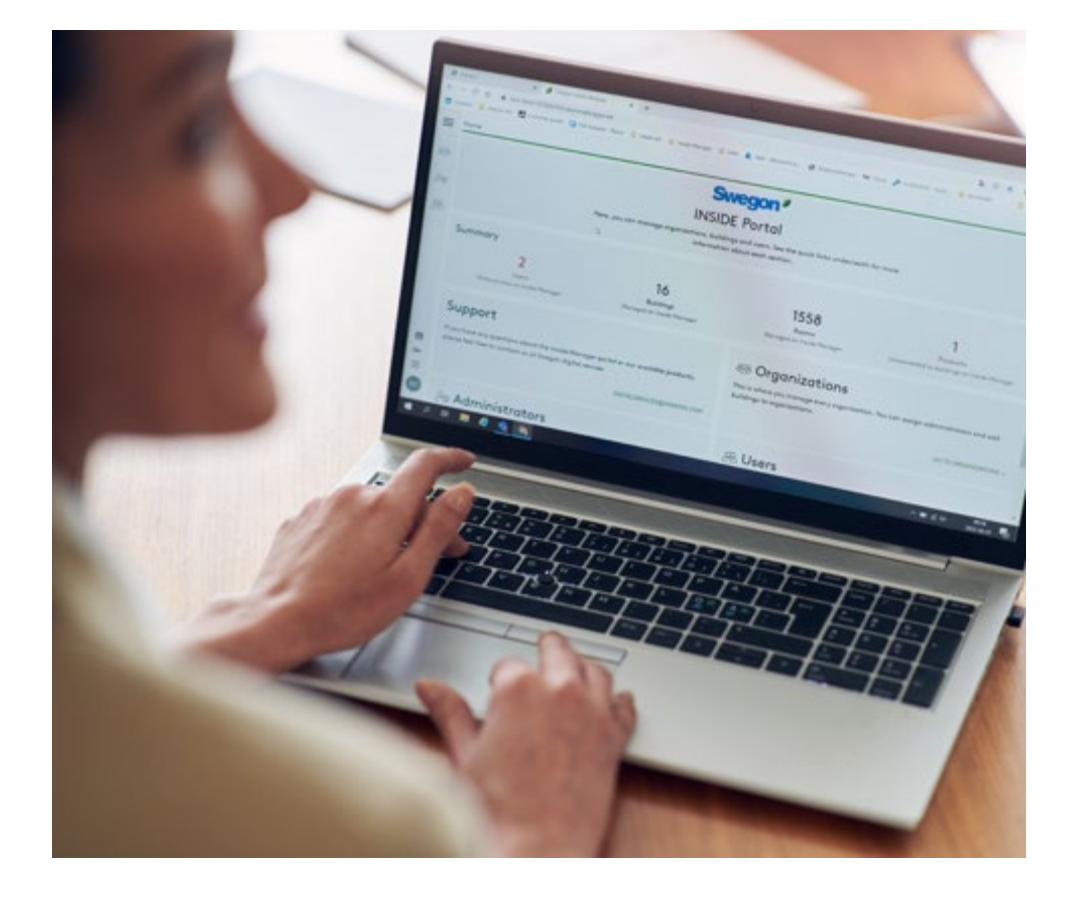

**INSIDE** Portal er gratis

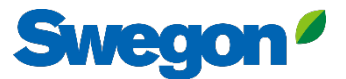

# INSIDE Portal - Alarmvarsler via e-post

Få alarmvarsler til e-posten din fra tilkoblede enheter

| =   | Home | > Alarm subscriptions  |                        |                    |               |                  |                          |                |                 |                              |             |
|-----|------|------------------------|------------------------|--------------------|---------------|------------------|--------------------------|----------------|-----------------|------------------------------|-------------|
| _   | My a | Ilarm subscriptions    | D                      |                    |               |                  |                          |                |                 |                              |             |
| 121 | Sea  | rch for any keyword    | Q                      |                    |               |                  |                          |                | DELETE SELECTED | EDIT SELECTED + ADD ALARM SE | UBSCRIPTION |
|     |      | Product name           | Notify at (severity) 🛈 | Building name      | City <b>Y</b> | Country <b>T</b> | Product type             | Organisation 🕎 |                 |                              |             |
| 0)  |      | Kv Målet 1, Umeå       | AB                     | Swegon Umeå        | Umeå          | Sweden           | SuperWISE                | Swegon         |                 |                              |             |
|     |      | Åbyhøj GOLD            | AB                     | Swegon Åbyhøj      | Åbyhøj        | Denmark          | GOLD                     | Swegon Denmark |                 |                              |             |
|     |      | Zeta Sky Hi R7 (R32)   | A                      | Swegon Cantarana   | Cantarana     | Italy            | BlueBox Chiller/Heatpump | Swegon         |                 |                              |             |
| Û   |      | Titan Sky Hi R0 HP     | A                      | Swegon Cantarana   | Cantarana     | Italy            | BlueBox Chiller/Heatpump | Swegon         |                 |                              |             |
|     |      | GEYSER Sky R0 (R290)   | A                      | Swegon Cantarana   | Cantarana     | Italy            | BlueBox Chiller/Heatpump | Swegon         |                 |                              |             |
|     |      | Epsilon Sky Hi         | A                      | Swegon Cantarana   | Cantarana     | Italy            | BlueBox Epsilon SKY      | Swegon         |                 |                              |             |
|     |      | Boställsvägen 1 Örebro | A B 1                  | Swegon Örebro      | Örebro        | Sweden           | SuperWISE                | Swegon         |                 |                              |             |
|     |      | SWEGON BUREAU          | A B 1                  | Swegon France Lyon | Lyon          | France           | SuperWISE                | Swegon         |                 |                              |             |
|     |      | Zeta Rev               | A                      | Swegon Cantarana   | Cantarana     | Italy            | BlueBox Chiller/Heatpump | Swegon         |                 |                              |             |
|     |      | TA/FA 73               | A B                    | Swegon Kvänum      | Kvänum        | Sweden           | GOLD                     | Swegon         |                 |                              |             |
|     |      | OPEN SPACE             | A                      | Swegon Cantarana   | Cantarana     | Italy            | GOLD                     | Swegon         |                 |                              |             |

\_ →

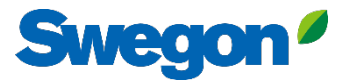

### **INSIDE Portal - Varsler via e-post**

Velg hvilke varsler du ønsker å bli informert om via epost

|            | Home | > Alarm subscriptions |                 |                        |                        |                    |            |                  |                |                       |                                        |
|------------|------|-----------------------|-----------------|------------------------|------------------------|--------------------|------------|------------------|----------------|-----------------------|----------------------------------------|
| .0.        | Му с | larm subscriptions    | 6               | Add alarm subscript    | tions                  |                    |            |                  |                |                       | ×                                      |
|            | Sea  | rch for any keyword   | Q               |                        |                        |                    |            |                  |                |                       | EDIT SELECTED + ADD ALARM SUBSCRIPTION |
|            |      | Product name          | Notify at (seve | Product name           | Notify at (severity) 🕖 | Building name 🏾 🝸  | City T     | Country <b>T</b> | Product type T | Organisation <b>Y</b> |                                        |
| <u>D</u> e |      | Zeto Sky Hi R7 (R32)  | 0               | Boställsvägen 1 Örebro | A 🗆 B 🗌 🚺 🗌            | Swegon Örebro      | Örebro     | Sweden           | SuperWISE      | Swegon                |                                        |
| (;-]       |      | GEYSER Sky R0 (R290)  | ۵<br>۵          | SWEGON BUREAU          | А. В. П.               | Swegon France Lyon | Lyon       | France           | SuperWISE      | Swegon                |                                        |
| Û          |      | Epsilon Sky Hi        |                 | TA/FA 73               | A 🗆 B 🗆 💶 🗆            | Swegon Kvänum      | Kvänum     | Sweden           | GOLD           | Swegon                |                                        |
|            |      | OPEN SPACE            | A<br>A          | Åbyhøj GOLD            | A 🗆 B 🗆 🚺 🗆            | Swegon Åbyhøj      | Åbyhøj     | Denmark          | GOLD           | Swegon Denmark        |                                        |
|            |      |                       |                 | Kv Målet 1, Umeå       | A 🗆 B 🗆 🚺 🗆            | Swegon Umeå        | Umeå       | Sweden           | SuperWISE      | Swegon                |                                        |
|            |      |                       |                 | TA 12                  | A 🗆 B 🗆 🔳 🗆            | Swegon Gothenburg  | Gothenburg | Sweden           | GOLD           | Swegon                |                                        |
|            |      |                       |                 | GOLD 2005646491        | A 🛛 B 🗌 🚺              | Swegon Sundsvall   | Sundsvall  | Sweden           | GOLD           | Swegon                |                                        |
|            |      |                       |                 | Swegon - Brøndby       | A 🗆 B 🗆 🚺 🗆            | Swegon Brøndby     | Brøndby    | Denmark          | SuperWISE      | Swegon Denmark        |                                        |
|            |      |                       |                 | Swegon Malmö           | A 🗆 B 🗆 🚺 🗆            | Swegon Malmö       | Malmö      | Sweden           | SuperWISE      | Swegon                |                                        |
|            |      |                       |                 | Swegon Goteborg        | A 🗆 B 🗌 🚺 🗆            | Swegon Gothenburg  | Gothenburg | Sweden           | SuperWISE      | Swegon                |                                        |
|            |      |                       |                 | LB03 Luleà             | A 🛛 B 🗌 🚺 🗌            | Swegon Luleå       | Luleå      | Sweden           | GOLD           | Swegon                |                                        |
|            |      |                       |                 | GOLD Umeå              | 🗛 🗆 🖻 🔲 🔲 🗆            | Swegon Umeå        | Umeå       | Sweden           | GOLD           | Swegon                |                                        |
|            |      |                       |                 | Norrköning kontor      |                        | Sweaph Norrköning  | Norrköning | Sweden           | SuperWISE      | Swenon                | •                                      |
| PA         |      |                       |                 | SUBMIT                 |                        |                    |            |                  |                |                       |                                        |

## **INSIDE Portal:** Oversikt over tilkoblede

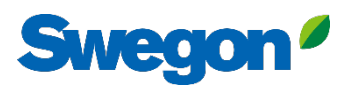

### enheter

| _ H     | lome > buildings         |            |         |                    |              |                                                                     |
|---------|--------------------------|------------|---------|--------------------|--------------|---------------------------------------------------------------------|
| 22      | Buildings                |            |         |                    |              | Full oversikt over alle                                             |
| ~       | Search for building name | Q          |         |                    |              |                                                                     |
| ر<br>کې | Name 个                   | City       | Country | Number of products | Organization | bygninger i organisasjonen                                          |
|         | Swegon Borås             | Borås      | Sweden  | 1                  | Swegon       |                                                                     |
| 22      | Swegon Cantarana         | Cantarana  | Italy   | 3                  | Swegon       | <ul> <li>Bygningens navn</li> <li>Bygningens beliggenbet</li> </ul> |
|         | Swegon France Lyon       | Lyon       | France  | 1                  | Swegon       |                                                                     |
|         | Swegon Gembloux          | Gembloux   | Belgium | 1                  |              |                                                                     |
|         | Swegon Gothenburg        | Gothenburg | Sweden  | 1                  | Swegon       | organizationstation                                                 |
|         | Swegon Kvänum            | Kvänum     | Sweden  | 3                  | Swegon       | OrganizationAdmin                                                   |
|         | Swegon Kvänum Testcenter | Kvänum     | Sweden  | 2                  | Swegon       | OrganizationAdmin                                                   |
|         | Swegon Luleå             | Luleå      | Sweden  | 1                  | Swegon       | OrganizationAdmin                                                   |
|         | Swegon Malmö             | Malmö      | Sweden  | 1                  | Swegon       | OrganizationAdmin                                                   |
|         | Swegon Norrköping        | Norrköping | Sweden  | 1                  | Swegon       | OrganizationAdmin                                                   |
|         | Swegon Örebro            | Örebro     | Sweden  | 1                  | Swegon       | OrganizationAdmin                                                   |
|         | Swegon Stockholm         | Stockholm  | Sweden  | 1                  | Swegon       | OrganizationAdmin                                                   |
|         | Swegon Tomelilla         | Tomelilla  | Sweden  | 1                  | Swegon       | OrganizationAdmin                                                   |
|         | Swegon Umeå              | Umeå       | Sweden  | 1                  | Swegon       | OrganizationAdmin                                                   |
|         |                          |            |         |                    |              | Baue and a man 100 - 1 14 -614                                      |

# **INSIDE Portal:** Oversikt over tilkoblede

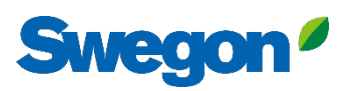

### enheter

| Home > buildings > Swegon Kvänum |              |               | <b>Swegon Kvänum</b><br>Kvänum, Sweden<br>Latitude: 58.2980300699508<br>Longitude: 13.189557 | Full oversikt og<br>produkter i hve<br>• Beliggenhet<br>• Programvarev | ver Swegor<br>er bygning<br>rersjon | าร       |     |
|----------------------------------|--------------|---------------|----------------------------------------------------------------------------------------------|------------------------------------------------------------------------|-------------------------------------|----------|-----|
| Products                         |              |               |                                                                                              | <ul><li>Aktive alarmer</li><li>Status for tilkc</li></ul>              | r<br>Ibling                         |          | ^   |
| Search (name, serial number)     | Q            |               |                                                                                              |                                                                        |                                     |          |     |
| Name                             | Product type | Building      | Serial number                                                                                | Software version                                                       | Active alarm                        | Connect  | ted |
| Kvänum Tellus, Casa              | GOLD         | Swegon Kvänum | G00403364                                                                                    | 2.42                                                                   |                                     | •        |     |
| Swegon Kvänum                    | WISE         | Swegon Kvänum | 6V5M1U5CIUTPHT38WDXD                                                                         | 1.160.1                                                                |                                     | •        |     |
| TA/FA 37                         | GOLD         | Swegon Kvänum | G320716                                                                                      | 2.42                                                                   |                                     | •        |     |
|                                  |              |               |                                                                                              |                                                                        | Rows per page: 10 👻                 | 1–3 of 3 | < > |
| Rooms                            |              |               |                                                                                              |                                                                        |                                     |          | ~   |
| Building administrators          |              |               |                                                                                              |                                                                        |                                     |          | ~   |
| 2                                |              |               |                                                                                              |                                                                        |                                     |          |     |

# **INSIDE Portal:** Overvåking av ytelse

| ← GO BACK                         |                         |                                                                    | 🖍 EDIT NAME      |
|-----------------------------------|-------------------------|--------------------------------------------------------------------|------------------|
|                                   | GC                      | Connected •<br>Software version: 2.42<br>Serial number: 2006392391 |                  |
| Information<br>AHU status         |                         | Overvåk:<br>• Driftsstatus                                         | ^<br>Temperature |
| AHU status                        | Damper switch off delay | Viktige parametere                                                 | © ℃              |
| Supply air                        | 15.0.%                  |                                                                    | ○°F              |
| Supply air flow                   | 803.0 l/s               | • Energidata                                                       | Pressure<br>◉ Pa |
| Supply air fan power consumption  | 0.6 kW                  | • Alarm                                                            | ⊖ psi            |
| Supply air duct pressure          | 112.5 Pa                | Live: alltid den nveste verdien                                    | $\odot$ in.wc    |
| Supply filter                     |                         |                                                                    | Airflow          |
| Supply air internal filter        | 106.7 Pa                |                                                                    | ● I/s            |
| Supply air internal filter alarm  | 0.0 Pa                  |                                                                    | ⊖ cfm            |
| Extract air                       |                         |                                                                    | ⊖ m³/s           |
| Extract air                       | 23.0 °C                 |                                                                    | ⊖ m³⁄h           |
| Extract air flow                  | 800.0 l/s               |                                                                    |                  |
| Extract air duct pressure         | 109.3 Pa                |                                                                    |                  |
| Extract air fan power consumption | 0.5 kW                  |                                                                    |                  |
| Extract filter                    |                         |                                                                    |                  |
| Extract air internal filter       | 66.5 Pa                 |                                                                    |                  |

Swegon

# **INSIDE Portal:** Overvåking av ytelse

| Energy                                                         |         |
|----------------------------------------------------------------|---------|
| Cool power recovery                                            | 0.0 kW  |
| Specific fan power                                             | 1.4 kW/ |
| Temperature efficiency                                         | 0.0 %   |
| Heat power recovery                                            | 0.0 kW  |
| Temperature efficiency                                         | 0.0 %   |
| Heat exchange motor energy consumption since unit installation | 0.2 MW  |
| Heat energy consumption since unit installation                | 12.0 MV |
| Total Heat Cool energy consumption since unit installation     | 16.1 MW |
| Total energy recovery since unit installation                  | 59.6 MV |
| Total air fan energy consumption since unit installation       | 8.4 MW  |
| Supply air fan energy consumption                              | 1.3 MW  |
| Heat energy recovery since unit installation                   | 59.2 MV |
| Supply air fan energy consumption since unit installation      | 4.2 MW  |
| Extract air fan energy consumption                             | 1.2 MW  |
| Total AHU energy consumption since unit installation           | 8.6 MW  |
| Heat exchange motor power consumption                          | 0.0 kW  |
| Extract air fan energy consumption since unit installation     | 4.2 MW  |
| Cool energy recovery since unit installation                   | 0.5 MW  |
| Total AHU energy consumption                                   | 2.6 MW  |
| Heat exchange motor energy consumption                         | 0.0 MW  |
| Cool energy consumption since unit installation                | 4.1 MW  |
| Alarms                                                         |         |
| Alarm priority A triggered                                     | 0       |
| Alarm priority B triggered                                     | 0       |

|    | 0.0 kW      |                                                                          |                         |                                     |
|----|-------------|--------------------------------------------------------------------------|-------------------------|-------------------------------------|
|    | 1.4 kW/m³/s |                                                                          |                         |                                     |
|    | 0.0 %       |                                                                          |                         |                                     |
|    | 0.0 kW      |                                                                          |                         |                                     |
|    | 0.0 %       |                                                                          |                         |                                     |
| on | 0.2 MWh     |                                                                          |                         |                                     |
|    | 12.0 MWh    |                                                                          |                         |                                     |
|    | 16.1 MWh    |                                                                          |                         |                                     |
|    | 59.6 MWh    |                                                                          |                         |                                     |
|    | 8.4 MWh     |                                                                          |                         |                                     |
|    | 1.3 MWh     |                                                                          |                         |                                     |
|    | 59.2 MWh    |                                                                          | Detaljert informasjon o | m                                   |
|    | 4.2 MWh     |                                                                          | aktive alarmer          |                                     |
|    | 1.2 MWh     |                                                                          |                         |                                     |
|    | 8.6 MWh     |                                                                          |                         |                                     |
|    | 0.0 kW      |                                                                          |                         |                                     |
|    | 4.2 MWh     |                                                                          |                         |                                     |
|    | 0.5 MWh     |                                                                          |                         |                                     |
|    | 2.6 MWh     | Alarms                                                                   |                         | ^                                   |
|    | 0.0 MWh     | Nome                                                                     | R                       | aised at                            |
|    | 4.1 1919911 | lefe 08.7 Extract air air bandling unit filter colibration not performed |                         | 00000                               |
|    | 0           |                                                                          |                         | 023-07-19-07-24                     |
|    | 0           | nno 96.3 sappiy an an nanaing anic inter calibration not performed       | 20                      | 2 10 10 10 10                       |
|    |             |                                                                          |                         | Rows per page: 100 		 1−2 of 2 	< > |

Swegon<sup>4</sup>

# **INSIDE Portal:** Energirapporter

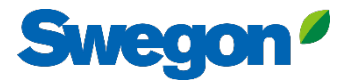

| =        | Home 🗲 buildings 🗲 Swegon Kvänum 🗲 Product: Kvänum Tellus, Casa |           |                                                              |                                  |
|----------|-----------------------------------------------------------------|-----------|--------------------------------------------------------------|----------------------------------|
| £83      |                                                                 | Ser       | Connected<br>Software version: 2.42<br>ial number: G00403364 | Rask og enkel                    |
| \$<br>\$ | Information                                                     |           |                                                              | energirapporter                  |
| 80       | Reports                                                         |           |                                                              |                                  |
|          | - Created                                                       | Status    | From                                                         |                                  |
|          | 2023-05-29 08:10                                                | Completed | 2023-05-01                                                   | 2023-05-29                       |
|          | 2023-05-10 07:54                                                | Completed | 2023-04-01                                                   | 2023-05-02                       |
|          | 2023-04-13 08:04                                                | Completed | 2023-03-17                                                   | 2023-04-13                       |
|          | 2023-04-11 13:48                                                | Completed | 2023-04-03                                                   | 2023-04-10                       |
|          | 2023-04-07 17:56                                                | Completed | 2023-03-16                                                   | 2023-04-07                       |
|          | 2023-03-27 10:17                                                | Completed | 2023-03-20                                                   | 2023-03-27                       |
|          | 2023-03-14 10:03                                                | Completed | 2023-03-06                                                   | 2023-03-13                       |
|          | 1 row selected                                                  |           |                                                              | Rows per page: 10 👻 1–7 of 7 < > |
| FR       | Uploads                                                         |           |                                                              | × .                              |

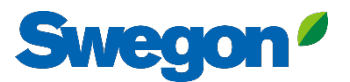

### **Energirapport** Analyse av ytelse

Generer energirapporter med ønsket tidsintervall og detaljnivå.

| energy report<br>Kvänum Tellus, ( | Cas | a  |    |    |    |    |    |    |    |    |    |    | AHU<br>Soft<br>Drg<br>Buil<br>nte<br>ssu<br>fime | J Se<br>war<br>aniz<br>ding<br>rval<br>ed<br>e zo | rial<br>re ve<br>ation | nur<br>ersio<br>on | mbe<br>on | er |    |    |    |    |    |    | 023- |    | veg<br>01 -<br>-05-<br>ope/ | 500<br>Son K<br>2023<br>29 0<br>Stoo | 403364<br>2.42<br>wegon<br>vänum<br>i-05-28<br>18:10:41<br>ckholm |
|-----------------------------------|-----|----|----|----|----|----|----|----|----|----|----|----|--------------------------------------------------|---------------------------------------------------|------------------------|--------------------|-----------|----|----|----|----|----|----|----|------|----|-----------------------------|--------------------------------------|-------------------------------------------------------------------|
|                                   |     |    |    |    |    |    |    |    |    |    |    |    |                                                  |                                                   |                        |                    |           |    |    |    |    |    |    |    |      |    |                             |                                      | Total<br>kWh                                                      |
| Day                               | 01  | 02 | 03 | 04 | 05 | 06 | 07 | 80 | 09 | 10 | 11 | 12 | 13                                               | 14                                                | 15                     | 16                 | 17        | 18 | 19 | 20 | 21 | 22 | 23 | 24 | 25   | 26 | 27                          | 28                                   |                                                                   |
| ENERGY CONSUMPTIO                 | Ν   |    |    |    |    |    |    |    |    |    |    |    |                                                  |                                                   |                        |                    |           |    |    |    |    |    |    |    |      |    |                             |                                      |                                                                   |
| Supply air                        | 1   | 2  | 2  | 2  | 2  | 2  | 1  | 1  | 3  | 1  | 4  | 2  | 2                                                | 4                                                 | 2                      | 4                  | 2         | 3  | 1  | 4  | 2  | 2  | 4  | 3  | 3    | 2  | 2                           | 2                                    | 65                                                                |
| Extract air                       | 1   | 2  | 2  | 2  | 1  | 1  | 2  | 1  | 1  | 2  | 3  | 2  | 2                                                | 3                                                 | 3                      | 2                  | 3         | 2  | 2  | 1  | 4  | 3  | 3  | 2  | 4    | -  | 3                           | 1                                    | 58                                                                |
| Heat exchange motor               | 0   | -  | -  | -  | -  | 1  | -  | -  | -  | -  | -  | -  | -                                                | 2                                                 | -                      | -                  | 1         | 0  | -  | -  | 0  | 1  | -  | -  | -    | -  | 1                           | -                                    | 6                                                                 |
| Heating                           | -   | -  | -  | -  | 1  | 2  | -  | -  | -  | -  | -  | -  | -                                                | -                                                 | -                      | -                  | 0         | 0  | -  | -  | 0  | 0  | -  | -  | -    | -  | -                           | -                                    | 3                                                                 |
| Cooling                           | -   | -  | -  | -  | -  | -  | -  | -  | 6  | 6  | 14 | 12 | 6                                                | 4                                                 | 4                      | -                  | 0         | 0  | 2  | 8  | 9  | 12 | 6  | 10 | 2    | -  | 4                           | -                                    | 105                                                               |
| ENERGY RECOVERY                   |     |    |    |    |    |    |    |    |    |    |    |    |                                                  |                                                   |                        |                    |           |    |    |    |    |    |    |    |      |    |                             |                                      |                                                                   |
| Heating                           | 24  | 41 | 31 | 24 | 18 | 9  | 20 | 12 | 8  | 3  | 3  | 2  | 10                                               | 10                                                | 7                      | 15                 | 31        | 15 | 15 | 14 | 3  | 3  | -  | 6  | 6    | 5  | 5                           | 3                                    | 343                                                               |
|                                   |     |    |    |    |    |    |    |    |    |    |    |    |                                                  |                                                   |                        |                    |           |    |    |    |    |    |    |    |      |    |                             | Sw                                   | egon <sup>ø</sup>                                                 |

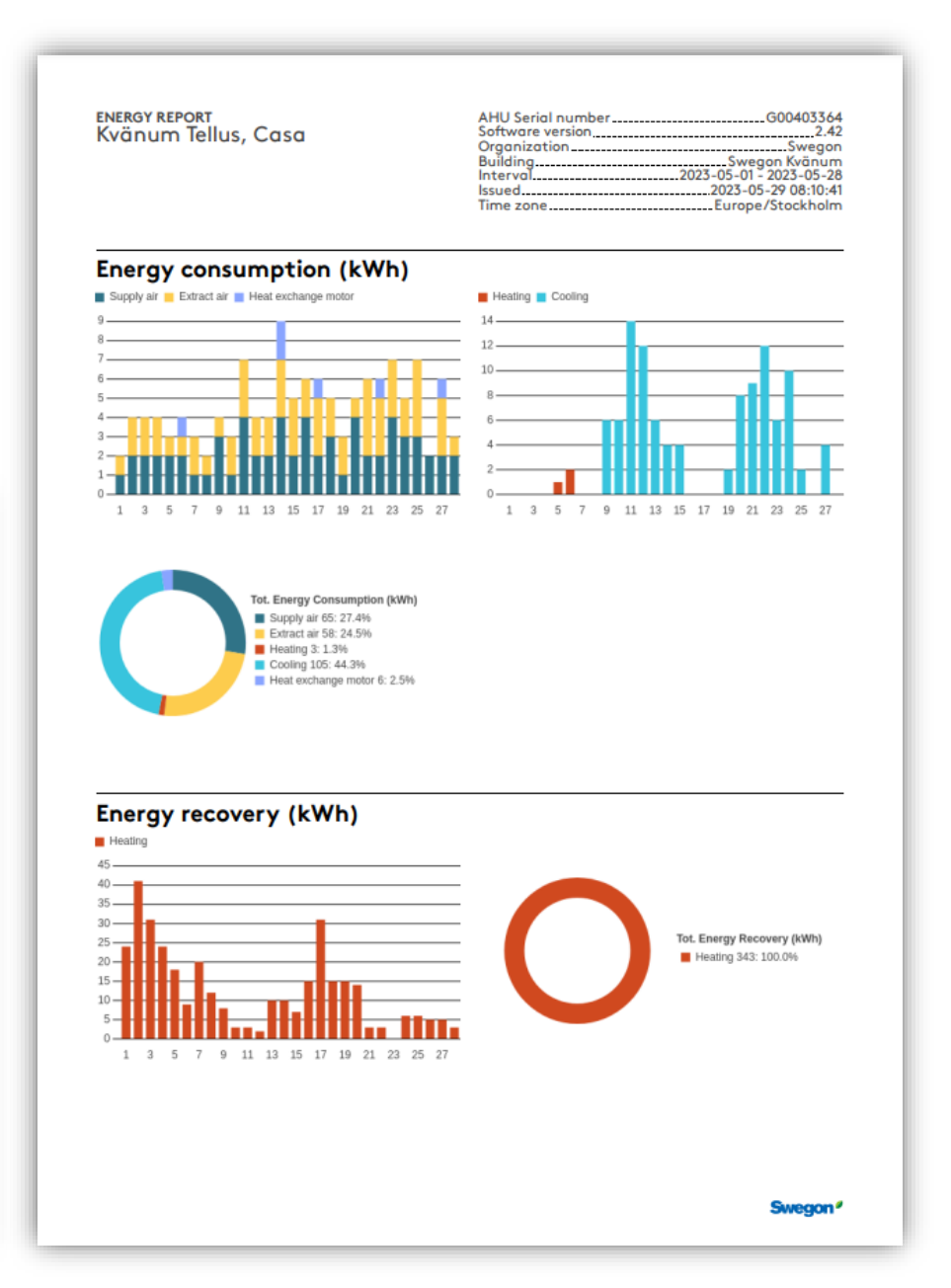

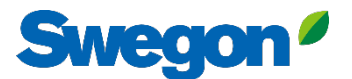

# INSIDE Portal: Logg inn

Lenke til INSIDE Portal: https://inside.swegon.com/

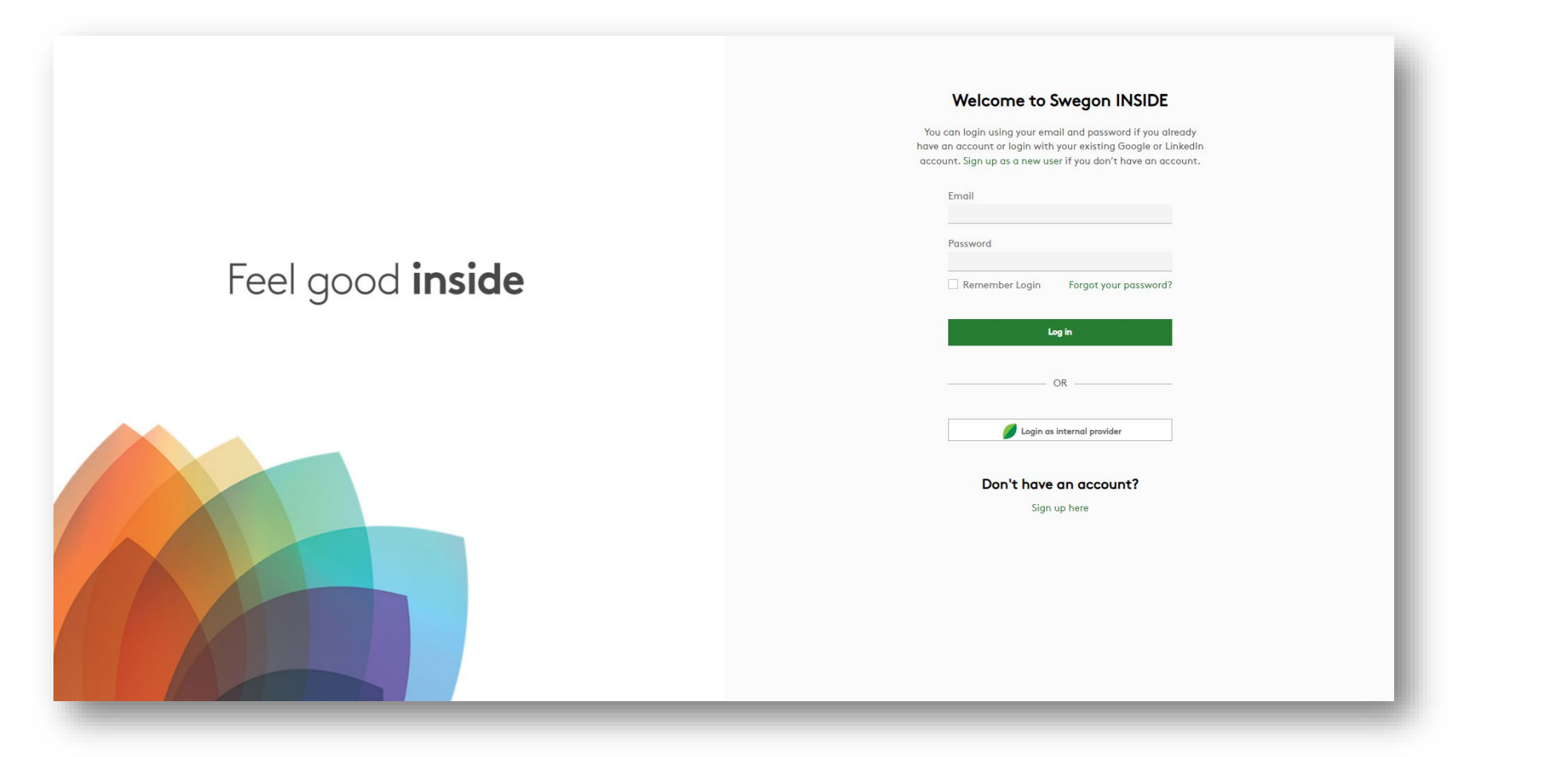

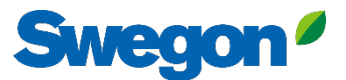

# Flere måter å overvåke GOLD på

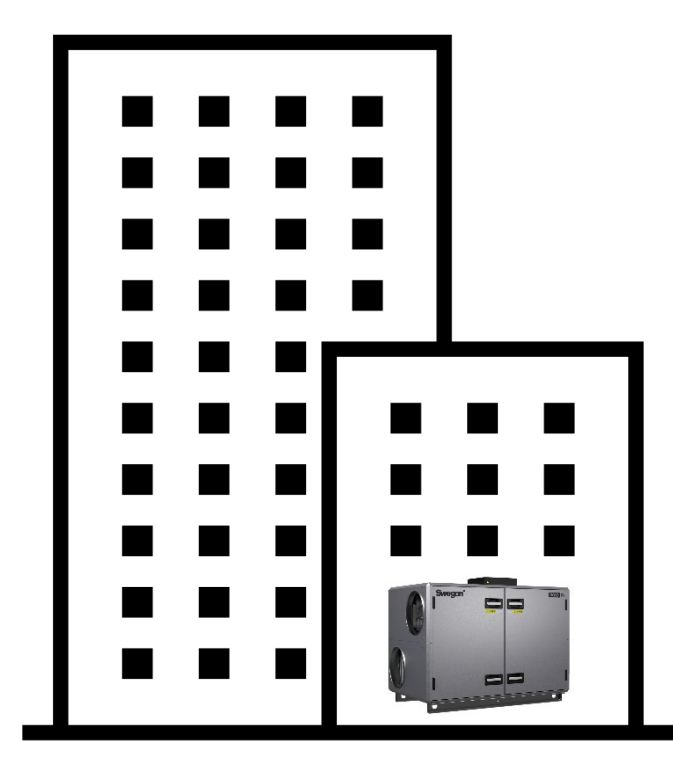

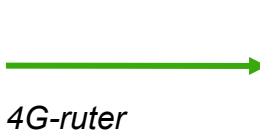

4G-ruter Ethernet-tilkobling

| L |
|---|
|   |
|   |
|   |

**INSIDE** Cloud

#### Swegon INSIDE

- Portal (gratis)
- Ekstra premium-tjenester

Swegon Connect-ruter

|           | <br>1        | 1        | 1 |
|-----------|--------------|----------|---|
| 1994<br>1 | <br><u> </u> | <u>.</u> |   |
| 9         | \$. <b>1</b> |          | I |
|           | _            | _        | l |
|           |              |          |   |

#### Swegon Connect

- Tilgang til GOLDs interne nettsted

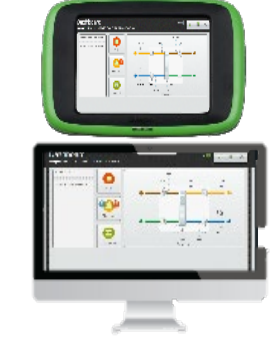

#### På enheten

- HMI

- Direkte tilgang til GOLDs interne nettsted via WiFi-tilgangspunkt

# **Digitale tjenester**

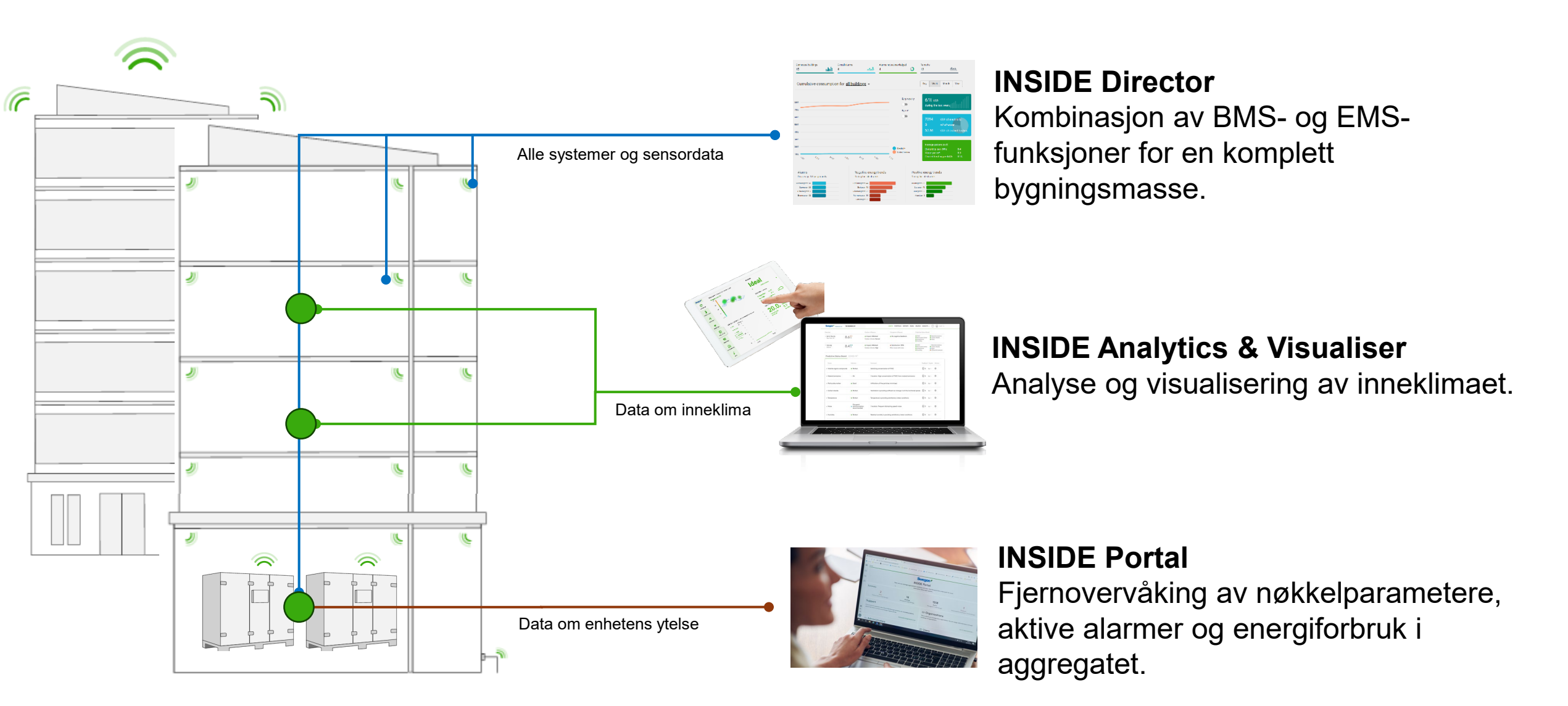

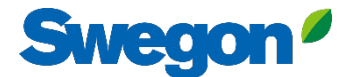

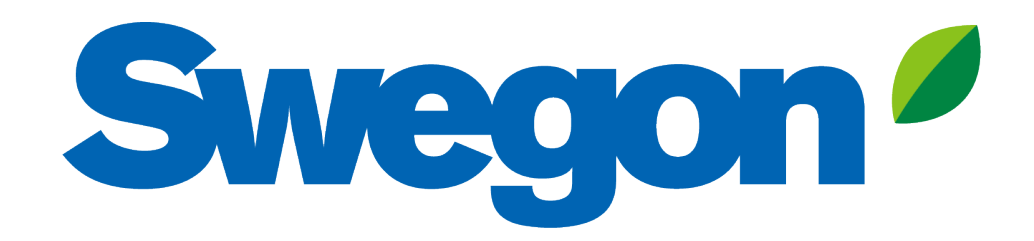

### Feel good **inside**

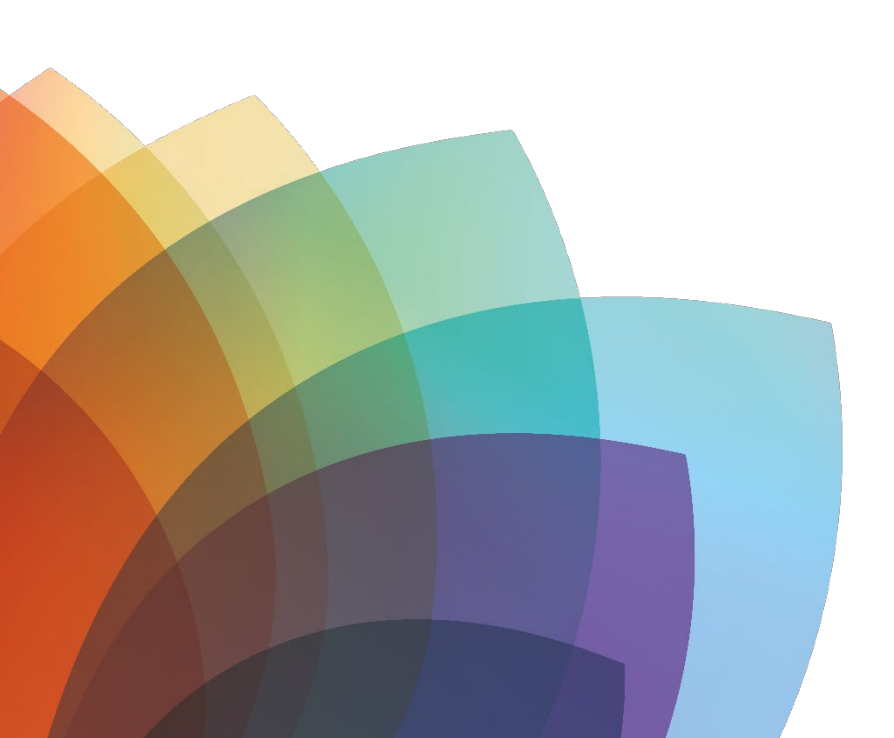